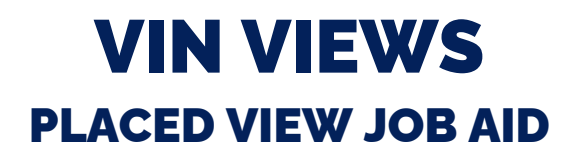

This job aid shows how to use vin views in the RunBuggy platform.

## **NAVIGATE TO VIN VIEWS**

 From the left side menu, click the hamburger icon located at the top of screen to expand menu

Expanded menu appears.

- 2. Scroll down to the VINS area
- 3. Click the Placed tab

Placed Vins screen will display.

## TO VIEW GROUPS BY PICK-UP ADDRESS/DROP OFF ADDRESS AND EXPAND FOR DETAILED INFOMATION

1. **Click** and drag pick-up address column to gray bar

A pick-up address group is displayed.

2. Click arrow icon to expand and see detail information

Vin view appears with groupings of same pick-up and drop off address

| Driver Escalations  | 64         | Plac | ed 5   | 42           | Q                 |   |           |  |
|---------------------|------------|------|--------|--------------|-------------------|---|-----------|--|
| Communications      | 5          | No f | ilters | applied      |                   |   |           |  |
| Approvals           |            |      |        | ere to set r | ow groups         |   |           |  |
| Post-Delivery Resol | 4          |      |        | # =          | VIN               | ≡ | STATUS    |  |
| · ·                 |            |      | 0      | 1            | 1GTGK29U5XE550656 |   | AVAILABLE |  |
| Comple ks           | 2          |      | 0      | 2            | 1FTWX3A56AE984130 |   | AVAILABLE |  |
| 2                   |            |      | 0      | 3            | 3MZBM1W73EM104636 |   | AVAILABLE |  |
| /INS                | ^          |      | Θ      | 4            | WP0CB298X4U661674 |   | AVAILABLE |  |
|                     |            |      | o      | 5            | 1JCMR7841JT185472 |   | AVAILABLE |  |
| All Active          | 619        |      | 0      | 6            | WA1DGBFE1DD799310 |   | AVAILABLE |  |
| Planning            | 3          |      | o      | 7            | JM1NC2EF1A0917570 |   | AVAILABLE |  |
|                     |            |      | 0      | 8            | 3VW4S7AT3EM279491 |   | AVAILABLE |  |
| ■ Placed            |            |      | o      | 9            | WBAEH13587C386376 |   | AVAILABLE |  |
| L                   | <b>a</b> 7 |      | 0      | 10           | 1N4AL3AP8DC232123 |   | ASSIGNED  |  |
| In Transit          | 28         |      | 0      | 11           | 2G1FF1E31E9209142 |   | ASSIGNED  |  |
|                     |            |      | Θ      | 12           | WBAEH13587C386376 |   | AVAILABLE |  |
| Complete            | 7          |      | 0      | 13           | 1G6AB5RX3E0388685 |   | AVAILABLE |  |

|                 | C Refresh                                   | Reset Table Setting             |
|-----------------|---------------------------------------------|---------------------------------|
|                 |                                             |                                 |
|                 | PICKUP ADDRESS                              | DROPOFF ADDRESS =               |
| /2022 09:04 AM  | 7411 Goen Pl, San Dieg <del>o,</del> CA 921 | 9898 Genesee Ave, San Diego, C  |
| /2022 06:47 AM  | 951 N Etiwanda Ave, Ontario, CA             | 7411 Goen PI, San Diego, CA 921 |
| /2022 01:55 PM  | 951 N Etiwanda Ave, Ontario, CA             | 5750 W Thunderbird Rd, Glendal  |
| /2022 08:48 AM  | 7411 Goen PI, San Diego, CA 921             | 9898 Genesee Ave, San Diego, C  |
| /2022 04:56 PM  | 35740 Jack Rabbit Ln, Murrieta,             | 1594 MarBrisa Cir, Carlsbad, CA |
| :/2022 05:15 AM | 1 Apple Park Way, Cupertino, CA             | Google Building 45, 1585 Charle |
| /2022 12:46 AM  | 1 Apple Park Way, Cupertino, CA             | Google Building 45, 1585 Charle |
| /2022 08:58 AM  | 951 N Etiwanda Ave, Ontario, CA             | 9898 Genesee Ave, San Diego, C  |

| -    |         |                                       |            |     |                   |     |                     |    |                     |                  |
|------|---------|---------------------------------------|------------|-----|-------------------|-----|---------------------|----|---------------------|------------------|
| 2 it | ems sel | ected 🦳 — Clear S                     | election   | c   | reate New Order   | 🖪 м | ove to Existing Ord | er | 民 Detach from Order |                  |
|      |         | GROUP                                 | $\equiv$   | # ≡ | VIN               | =   | STATUS              | =  | SHIPPER REF.        | TRANSPORTER REF. |
|      |         | > 951 N Etiwanda Ave                  | e, (146)   | 1   |                   |     |                     |    |                     |                  |
|      |         | > 7411 Goen Pl, San I                 | Die (78)   | 2   |                   |     |                     |    |                     |                  |
|      |         | > 9898 Genesee Ave,                   | Sa (69)    | 3   |                   |     |                     |    |                     |                  |
|      |         | Google Building 45,                   | 15 (47)    | 4   |                   |     |                     |    |                     |                  |
|      |         | 6591 Irvine Center I                  | Dr, I (27) | 5   |                   |     |                     |    |                     |                  |
|      |         | <ul> <li>440 Richmond Ave,</li> </ul> | Buf (14)   | 6   |                   |     |                     |    |                     |                  |
|      | Ο       |                                       |            | 7   | 5UXZW0C58BL655178 |     | AVAILABLE           |    | SH-000245692        | TH-000265398     |
|      | v       |                                       |            | 0   | ING0072001A000202 |     | AVAILADEL           |    | 3H-000243092        | TH-000203390     |
|      | 0       |                                       |            | 9   | 2HGFA16569H305321 |     | AVAILABLE           |    | SH-000245692        | TH-000264319     |
|      | 0       |                                       |            | 10  | 3ECME53G9VJA14524 |     | AVAILABLE           |    | SH-000245692        | TH-000266626     |

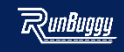

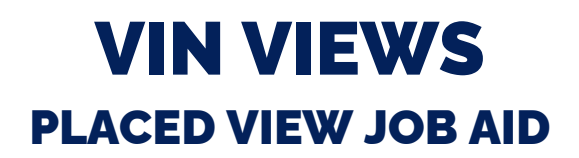

This job aid shows how to use vin views in the RunBuggy platform.

## TO CREATE AN ORDER WITH SAME TRANSPORTER REFERENCE NUMBER AND TO BE PICKED UP AND DROPPED OFF AT SAME LOCATION

- 1. **Navigate** to pick up address group view (refer to steps above)
- Click arrow > icon to expand and see detail information

Vin view appears with groupings of same pick-up and drop off address

- 3. Select vins picked up and dropped off at same location
- 4. Click Create New Order

A pop-up box to create an order appears

5. Click Yes to create a new order

A green box will appear when new order created successfully.

| 3 items te        | lected Clear Selection                                              | on Create New Order                                               | e to Existing Order    | 民 Detach from Order                         |                                                                              |
|-------------------|---------------------------------------------------------------------|-------------------------------------------------------------------|------------------------|---------------------------------------------|------------------------------------------------------------------------------|
|                   | GROUP<br>Google Building 45, 15 (4)<br>6591 Irvine Center Dr, I (4) | = # = VIN<br>47) 4<br>27) 5                                       | STATUS                 | SHIPPER REF.                                | TRANSPORTER RI                                                               |
| ✓ 0<br>✓ 0<br>○ 0 |                                                                     | 7 5UXZW0C58BL655178<br>8 1H6CD7235TA006202<br>9 2H0FA16559H305321 | AVAILABLE<br>AVAILABLE | SH4000245692<br>SH4000245692<br>Sh000245692 | TH-000265398<br>TH-000265398<br>TH-000264319<br>TH-000266626<br>TH-000250732 |
| A<br>Ar           | <b>re you sure</b><br>re you sure yo                                | <b>e?</b><br>ou want to create                                    | a new order w          | vith <b>2 vehicles</b>                      | ?                                                                            |
| 5                 | UXZW0C58BL6                                                         | 655178                                                            |                        |                                             |                                                                              |
| 1                 | HGCD7235TAC                                                         | 006202                                                            |                        |                                             |                                                                              |
|                   | No                                                                  |                                                                   |                        | <b>5</b> Y                                  | es                                                                           |

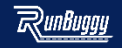